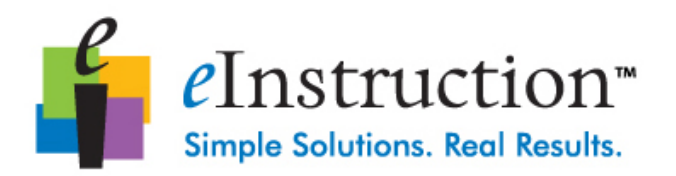

# Instructions for Enrolling Your Response Pad through CPSOnline

Class Name: \_\_\_\_\_

This document instructs you how to enroll your response pad through CPSOnline. This document contains the following sections:

- What items do I need to enroll my response pad?
- How do I enroll my response pad through CPSOnline?
- How do I manage my CPSOnline account?
- Where do I locate my response pad's serial number?
- How do I use my CPSRF response pad?
- How do I contact an eInstruction Technical Support Agent?

### What items do I need to enroll my response pad?

You will need the following items to enroll in a class:

- Response pad
- Internet connection
- Method of payment (You may use a credit card, personal check, or an enrollment code/coupon code.)

## How do I enroll my response pad through CPSOnline?

You will need to create a CPSOnline account before you enroll your response pad.

### Create your CPSOnline account

To create your CPSOnline account, follow these directions:

1. Go to www.einstruction.com

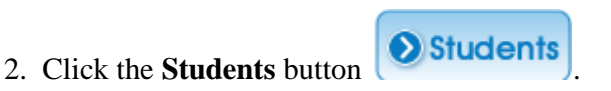

Choose Site

3. Select your school or university from the drop-down menu.

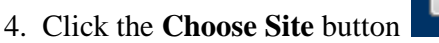

*NOTE:* If you already have a CPSOnline account and you have your account information, you can enter your existing username and password in the upper right-hand corner of the screen:

|                 | Username: | Password:                   |         |
|-----------------|-----------|-----------------------------|---------|
| Returning user: |           |                             | Sign In |
|                 |           | Forgot your username or pas | ssword? |

5. Enter your email address and serial number in the spaces provided on the Welcome to CPSOnline page.

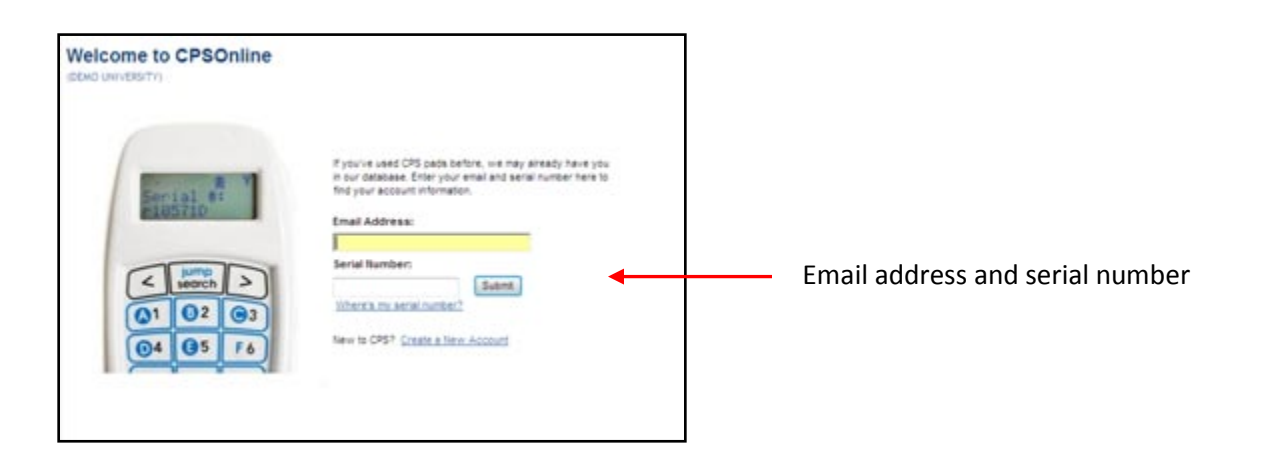

6. CPSOnline will check to see if you may already have a CPSOnline account. If your email address and serial number provide a match to an existing account, your login information will be emailed to you and you can proceed with enrollment in new courses.

7. If you see a message that states "Sorry, but the serial number you entered is already in use by a different student" this means that the serial number you entered matches an existing account, but the email address you provided does not match. Try another email address or contact eInstruction Technical Support at <u>www.einstruction.com/support</u>.

8. If no matches are found to existing accounts, click on the hyperlink to Create a New Account.

9. Type in your account information on the **Create Your Account** page. Your account information will be emailed to the address you provide. You will also create a **Security Question** and **Answer** which may be needed later to retrieve your account information. Click **Continue** when you are ready to proceed.

| Create your acc               | ount                                                        |                            |
|-------------------------------|-------------------------------------------------------------|----------------------------|
| New users create a CPSOnlin   | e account by filling out the information below.             |                            |
| * Email Address:              |                                                             | What's the privacy policy? |
| * Confirm Email Address       |                                                             |                            |
| * Security Question:          | What is the name of your favorite pet? -                    | What's this for?           |
| * Answer:                     | Rover                                                       |                            |
| * Serial Number:              | R9955XX (eg. r1A3G45) How do I find my serial i             | number?                    |
| * Confirm Serial Number:      |                                                             |                            |
| * required<br>Continue Cancel | Serial #:<br>105710<br>< jump<br>search<br>><br>()1 ()2 ()3 |                            |

10. The next **Create Your Account** screen will ask you to create a CPSOnline username and password. Please also enter your first name and last name as they appear in official university records.

**NOTE:** Please keep a record of your CPSOnline username and password. You may need your CPSOnline username and password to manage your CPS response pads and to access account options for CPSOnline, Blackboard, or ANGEL.

| Create your account                                                                                |                                                                                |  |
|----------------------------------------------------------------------------------------------------|--------------------------------------------------------------------------------|--|
| New users create a CPSOr                                                                           | line account by filling out the information below.                             |  |
| * Username:                                                                                        | studentb08                                                                     |  |
| * Password:                                                                                        |                                                                                |  |
| * Confirm Password:                                                                                |                                                                                |  |
| Note: If you are going to inv<br>your real name, please use<br>double quotes (").<br>* First Name: | clude a nickname in addition to<br>single quotes (') rather than<br>StudentB08 |  |
| * Last Name:                                                                                       | StudentB08                                                                     |  |
| Phone:                                                                                             | 888-333-4988 (eg.547-898-<br>7987)                                             |  |
| * required                                                                                         |                                                                                |  |
| Submit Cancel                                                                                      |                                                                                |  |

11. You have now created a CPSOnline account.

12. You are now ready to enroll your response pad in a CPSOnline class.

To immediately enroll in a class, click on the Yes button.

(You can also log into your account at a later time and enroll in classes.)

| Account Confirmation                                                                                                    |  |  |
|----------------------------------------------------------------------------------------------------|--|--|
| Congratulations! You have successfully created your CPSOnline Account.                                                                                                   |  |  |
| Username: studentb08<br>Date: March 24, 2008                                                                                                    |  |  |
| Please use this account to enroll into all of your current and future classes.                                                                                           |  |  |
| Enroll in a class                                                                                                    |  |  |
| If you need to register for your class(es) please choose "Yes' below.<br>If you wish to enroll later, you can log back into your account and choose 'Enroll In a Class'. |  |  |
| Yes No                                                                                                    |  |  |

13. Your instructor provides you with the **class key** to enroll in a CPSOnline class. Enter the **class key** now and then type it again to confirm it.

NOTE: Students enrolling through an LMS such as Blackboard or ANGEL will not need a class key.

14. You may enter a **Student ID** number or you may leave this field blank.

15. If you have an **enrollment code**, enter the code in the space provided. Be *sure* to use it now if you do have one as the code is used to pay for your enrollment. If you do not have an enrollment code, you may leave this field blank and pay for your enrollment using a credit card.

16. Read the **Student Refund Policy** which contains important information regarding payments and enrollment codes.

link.

You can access the Student Refund Policy by clicking on the

17. Check the box to confirm that you have read the Student Refund Policy.

|   | Enroll in a class                                                                                                    |                                                                     |
|---|----------------------------------------------------------------------------------------------------|---------------------------------------------------------------------|
|   | Please enter the following piece                                                                                                    | s of information:                                                   |
|   | Class Key :     Confirm Class Key:     Serial Number :     R9                                                                                           | 95586 🔻                                                             |
|   | If you have an enrollment coor<br>please enter it below. These co<br>McGraw-Hill text books or may<br>your campus bookstore.<br><u>Code</u> (optional): | de or a coupon code,<br>des can be found in<br>be purchased through |
| • | I have read and agree wi                                                                                                    | th the <u>Student Refund Policy</u> .                               |
|   | * required                                                                                                    |                                                                     |
|   | Next >> Back to Accourt                                                                                                    | <u>t Information</u>                                                |

- 18. If you entered an enrollment code, you may skip the following steps 19-23 for payment.
- 19. The **Payment Options** page will offer you current choices.

20. Choose a payment option for your pad activation on the Payment Options page. Click Next.

**NOTE:** Payment Options may vary.

| Payment Options                                                                                                    |  |  |  |
|----------------------------------------------------------------------------------------------------|--|--|--|
| Please choose a payment option below.                                                                                                    |  |  |  |
| You can choose to pay: <ul> <li>Access to all your CPSOnline classes for this term only.</li> </ul> SPECIAL OFFER <ul> <li>Access to discounted Lifetime Subscription to CPSOnline. This is your only chance to purchase a Lifetime Subscription for a discounted price.</li> </ul> |  |  |  |
| Next >> Cancel Enrollment                                                                                                    |  |  |  |

21. Enter your billing information on the **Billing Information** page. Click **Next**.

| Billing Information                                                                                  |                   |                    |
|----------------------------------------------------------------------------------------------------|-------------------|--------------------|
| Please enter your billing informat                                                                   | ion below         |                    |
|                                                                                                    |                   |                    |
| * First Name:                                                                                        |                   |                    |
| Middle Initial: (if applicable)                                                                      |                   |                    |
| * Last Name:                                                                                         |                   |                    |
| Business Name: (if applicable                                                                        | )                 | ]                  |
| * Street Address 1:                                                                                  |                   |                    |
| Street Address 2: (optional)                                                                         |                   |                    |
| * City:                                                                                              |                   |                    |
| ** State:                                                                                            | Alabama 👻         |                    |
| *** Zipcode:                                                                                         |                   |                    |
| * Phone Number:                                                                                      |                   | (eg. 567-569-7897) |
| * Email Address :                                                                                    |                   |                    |
| <ul> <li>required</li> <li>International students, please</li> <li>required for U.S. only</li> </ul> | e choose 'Other'. |                    |
| * How do you wish to pay?:                                                                           |                   |                    |
| Credit Card                                                                                          |                   |                    |
| Check                                                                                                |                   |                    |

22. Enter your credit card or check information on the **Payment** page.

| Payment By Credit Card                                                                           |
|--------------------------------------------------------------------------------------------------|
| Please enter your credit card information below. Have a question? Check the FAQs                 |
| MasterCard DISCOVER                                                                              |
| * Credit Card Type: Visa 🗸                                                                       |
| * Credit Card Number: (no spaces or dashes)                                                      |
| * Expiration Date: Month 01 - Year 2009 -                                                        |
| * Security Code                                                                                  |
| Payment By Check<br>Please enter your check information below. Have a question? Check the FAQs . |
| Bank Routing Code Bank Account Number                                                            |
| 1: IIIIIIIIIIIIIIIIIIIIIIIIIIIIIIIIIIII                                                          |
| * Check Number:                                                                                  |
| * Date of Birth: Month 1 🔻 Day 1 👻 Year 1937 👻                                                   |
| * Drivers License Number: (no dashes)                                                            |
| * Drivers License State: Alabama 🔻                                                               |

23. Verify/Authorize your payment information such as name and address on the Verify your Billing and Payment or Virtual Check Agreement page.

24. Proceed to manage your classes or enroll in new classes.

25. Once you finish enrolling your response pad in all of your CPSOnline classes, you may Log Out of your account.

### How do I manage my CPSOnline account?

When you log on to CPSOnline, your homepage displays a list of classes you have enrolled in on the My Current Classes page.

The following links allow you to manage your CPSOnline account:

- Update My Profile: Update your profile, including your student ID number.
- Manage My Pads: Add, remove, and change response pad serial numbers.
- Enroll in a Class: Enroll in additional CPSOnline classes.
- Logout: Logout from your CPSOnline account.

| Account Info                               | ormation                                  |                   |                                |                 |   |                                   |
|--------------------------------------------|-------------------------------------------|-------------------|--------------------------------|-----------------|---|-----------------------------------|
| My Current Class<br>Choose your class belo | ses<br>ow to login. If you need to enroll | into a class      | s, click on 'Enroll In A Class | ' below.        |   |                                   |
| Class Name                                 | Online Class Ends                         | Pad ID            | Pad Serial Number              | Student ID      |   |                                   |
| History 101                                | 03/30/2015                                | 2                 | R995586 change                 | <u>change</u> 🗲 |   | Class list                        |
| Update My Profile   Ma                     | anage My Pads   Enroll in a Cla           | ss   <u>Chanq</u> | e University   Loqout 🖪        |                 | _ | Links for<br>Account<br>Managemer |

## Where do I locate my response pad's serial number?

Please refer to this diagram to locate the serial number on various models of response pad.

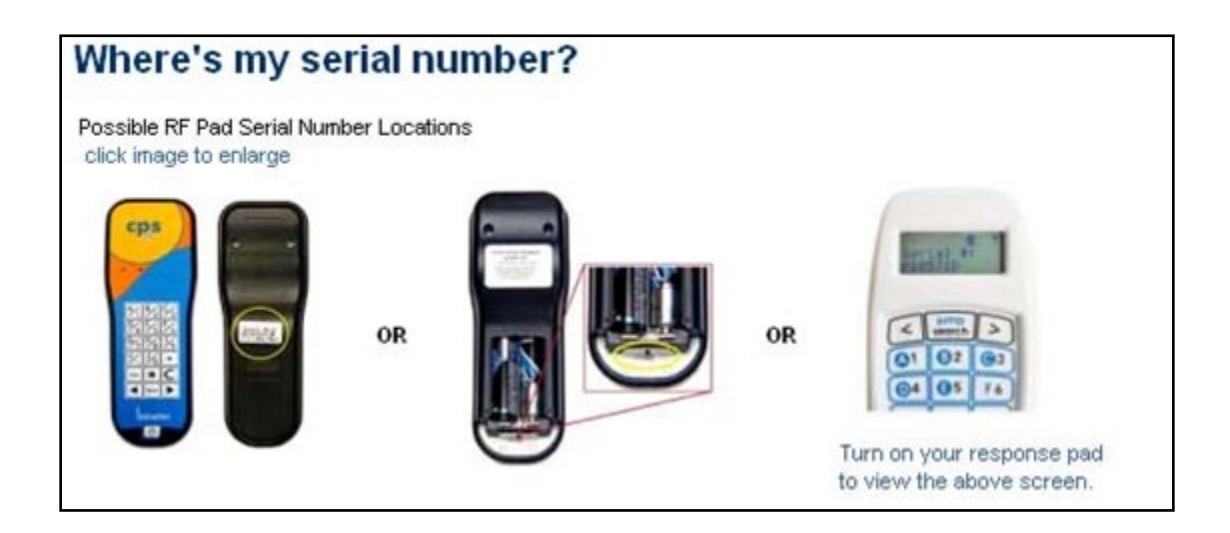

## How do I use my CPSRF response pad?

The eInstruction response pad is easy to use with CPS. Use the information below to learn how to use the buttons on your Gen2 RF response pad.

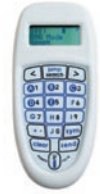

| Кеу                            | Action                                                                                                    |  |  |
|--------------------------------|----------------------------------------------------------------------------------------------------|--|--|
| 0-9                            | Tap the button - Enters selected value for numeric questions into the response pad.                                                                                                    |  |  |
| А-Н                            | Tap the button – Enters selected answer for multiple choice questions into the response pad.                                                                                                    |  |  |
| Positive and Negative<br>(+ -) | Tap the button - Makes the current response positive (+) or negative (-).<br><b>Negative Answer</b> - The LCD displays a "-" symbol in the first character of the answer.<br><b>Positive Answer</b> - The LCD <i>does not</i> show a "-" symbol in the first character of the answer.                             |  |  |
| Sym                            | Tap the button - Create equations by entering symbols into your response pad. You can include the following symbols: X, Y, $\ge \le$ , $$ , Equal (=), Parenthesis (()), Decimal (.), Plus (+), Minus (-), Division (/), Multiplication (*), Space (), Greater Than and Less Than (> <), pipe ( ), and caret (^). |  |  |
| Clear                          | Tap the button - Clears immediate previous character.<br>Press and hold the button – clears multiple previous characters (similar to the backspace button on a keyboard).                                                                                                    |  |  |
| Jump/Search                    | Tap the button - Goes to any question within range. In SMA mode you must select a question number.<br>Press and hold the button – searches for the next unanswered question.                                                                                                    |  |  |
| Power/Join                     | Tap the button – turns on response pad.                                                                                                    |  |  |
| Send                           | Tap the button – sends the students' response to the receiver.                                                                                                    |  |  |

| Arrow Keys (< >) | Tap the button – In SMA mode, the current question number is decreased and/or increased   |
|------------------|-------------------------------------------------------------------------------------------|
|                  | on the LCD screen.                                                                        |
|                  |                                                                                           |
|                  | LCD screen displays a descending question number. This                                    |
|                  | (e.g., Q: 23, Q: 22, Q: 21)                                                               |
|                  |                                                                                           |
|                  | LCD screen displays an increasing question number. This                                   |
|                  | means the question number is increasing.                                                  |
|                  | (e.g., Q: 21, Q: 22, Q: 23)<br>Adjust LCD Screen Contrast                                 |
|                  | Higher Ed Pad                                                                             |
|                  | 1. Press the > button while your response pad's LCD screen                                |
|                  | displays your response pad's serial number.                                               |
|                  | 2. Use the <b>A1</b> button to decrease the contrast and the <b>C3</b> button             |
|                  | to increase contrast.<br>This feature becomes disabled after you engage a lesson.         |
|                  | K-12 Pad                                                                                  |
|                  | 1. Turn off the pad.                                                                      |
|                  | 2. Press <b>Power/Join</b> button and the > button at the same time.                      |
|                  | You will notice the LCD screen displays the pad serial number.                            |
|                  | 3. Release the <b>Power/Join</b> button and the > button.                                 |
|                  | 4. Press the > button again. This brings you to the contrast                              |
|                  | screen.                                                                                   |
|                  | 5. Use the A1 button to decrease the contrast and the C3 button to increase the contrast. |

*How do I contact an eInstruction Technical Support Agent?* Log on to <u>www.einstruction.com/support</u> to contact a Technical Support Agent. Technical Support Agents are available to assist you Monday-Thursday: 7 A.M to 6 P.M. CST and Friday 7 A.M. to 5 P.M. CST.